#### **Report to**

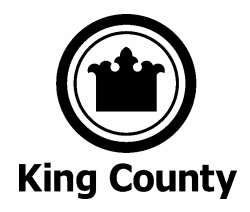

# King County Superior Court

# **ECR Online**

Use Case 05 – Obtain Additional Documents

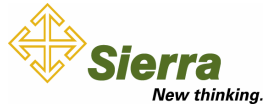

Sierra Systems Inc. 10900 N.E. 8th Street, Suite 1110 Bellevue, WA 98004-1455 USA www.SierraSystems.com

| Contact: | Jona Vallarta                  |
|----------|--------------------------------|
| Phone:   | 425.688.7724                   |
| Fax:     | 425.451.4430                   |
| Email:   | JonaVallarta@SierraSystems.com |

Date: September 13, 2005

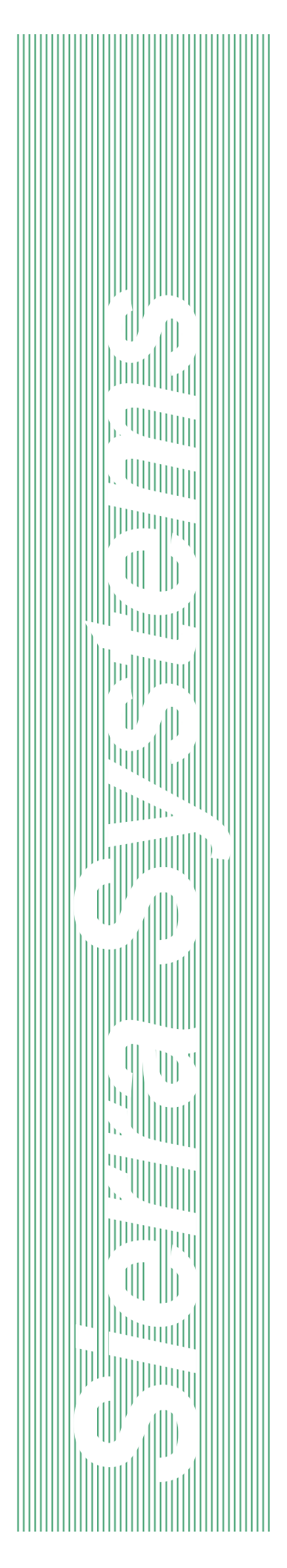

# REVISION LOG: USE CASE 05 – OBTAIN ADDITIONAL DOCUMENTS

| Revision Date | Description   | Changes Made By |
|---------------|---------------|-----------------|
| July 26, 2005 | Initial Draft | Les Scott       |
|               |               |                 |
|               |               |                 |
|               |               |                 |
|               |               |                 |

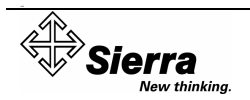

## TABLE OF CONTENTS

| 1. | Use Case 05 — Obtain Additional Documents |                              |     |
|----|-------------------------------------------|------------------------------|-----|
| 2. | Norn                                      | nal Process                  | .4  |
|    | 2.1.                                      | Overview                     | .4  |
|    | 2.2.                                      | Steps 1                      | . 5 |
|    | 2.3.                                      | Steps 2 – 3                  | . 5 |
|    | 2.4.                                      | Steps 4 – 7                  | . 6 |
|    | 2.5.                                      | Steps 11 – 12                | . 6 |
|    | 2.6.                                      | Steps 10 – 13                | .7  |
| 3. | Exce                                      | ptional Processes            | . 8 |
|    | 3.1.                                      | Step 3 (Exceptional Process) | . 8 |
|    | 3.2.                                      | Step 6 (Exceptional Process) | . 8 |
|    | 3.3.                                      | Step 9 (Exceptional Process) | .9  |

# 1. USE CASE 05 — OBTAIN ADDITIONAL DOCUMENTS

| Use Case Name Obtain Addition                                                                                                    |                                     |                                                                                                    | al Documents                                                                                                    |  |  |
|----------------------------------------------------------------------------------------------------|-------------------------------------|----------------------------------------------------------------------------------------------------|----------------------------------------------------------------------------------------------------|--|--|
| Use                                                                                                    | Case Number                         | 05                                                                                                    |                                                                                                    |  |  |
| Des                                                                                                    | cription                            | A user has obta download a cas                                                                                                    | ined an access code and desires to view or edocument.                                                                              |  |  |
|                                                                                                    |                                     | The user has pr<br>specified active<br>by the DJA in a                                                                                                    | previously purchased documents within the<br>e period. The specified active period will be defined<br>a system configurable field. |  |  |
|                                                                                                    |                                     | The user will be and documents                                                                                                    | e allowed to view or download non-sealed cases<br>is filed with the DJA after November 1, 2004.                                    |  |  |
|                                                                                                    |                                     | Sealed docume                                                                                                    | nts will be denoted by a lock.                                                                                                    |  |  |
|                                                                                                    |                                     | Documents that will be available                                                                                                    | are sealed after being purchase by a customer during the active period.                                                            |  |  |
|                                                                                                    |                                     | Documents are available for viewing or downloading for a specified active period. The user can download or view the documents as many times as desired during that period. |                                                                                                    |  |  |
| Acto                                                                                                    | Actors Public users (ex: from home) |                                                                                                    |                                                                                                    |  |  |
| Preconditions                                                                                                    |                                     | The user has a valid access code that has a remaining balance of unused pages.                                                                                             |                                                                                                    |  |  |
|                                                                                                    |                                     | • The user has purchased documents during the active period.                                                                                                    |                                                                                                    |  |  |
|                                                                                                    |                                     | <ul> <li>The User has successfully logged in to the ECR Online<br/>system</li> </ul>                                                                                       |                                                                                                    |  |  |
|                                                                                                    |                                     | • User has access to a computer with an internet connection.                                                                                                    |                                                                                                    |  |  |
| Trig                                                                                                    | gers and Frequency                  | The user wishes to view court documents externally online.                                                                                                    |                                                                                                    |  |  |
|                                                                                                    |                                     | Frequency: Downloading of documents will occur daily on demand.                                                                                                    |                                                                                                    |  |  |
| Norr                                                                                                    | nal Process                         |                                                                                                    | Exceptional Process                                                                                                    |  |  |
| 1.                                                                                                    | The user clicks on 'View            | Case'.                                                                                                    |                                                                                                    |  |  |
| 2.                                                                                                    | The Case Search page a              | appears                                                                                                    |                                                                                                    |  |  |
| 3. The user enters the Case number and selects the number of results to display on the screen from a drop down list. The user clicks Submit |                                     | e number and<br>sults to display<br>p down list.                                                                                                    | The user clicks the 'Cancel' button                                                                                                |  |  |
| 4.                                                                                                    | The 'Case Contents' scr             | een appears.                                                                                                    |                                                                                                    |  |  |
| 5.                                                                                                    | The User selects the Lis            | ting tab.                                                                                                    |                                                                                                    |  |  |

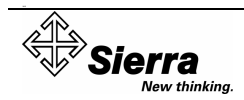

| 6.                                                         | User selects the docump<br>placing a check in the b<br>with the document. Sea<br>will be denoted by a lock<br>selectable. Documents<br>already been purchased<br>the specified active peri-<br>selectable (grayed out a<br>box) | ents to view by<br>ox associated<br>led documents<br>k and will not be<br>that have<br>d and are within<br>od will not be<br>and no check | • | The system maintains a running total of the<br>pages selected.<br>If the total exceeds the available balance the<br>page refreshes with a warning and provides<br>the user the ability to click 'Obtain Additional<br>Pages" or change the document selection. |
|------------------------------------------------------------|----------------------------------------------------------------------------------------------------|----------------------------------------------------------------------------------------------------|---|----------------------------------------------------------------------------------------------------|
| 7.                                                         | User clicks on the 'Purch                                                                                                    | nase' button                                                                                                    |   |                                                                                                    |
| 8.                                                         | The 'Purchase Confirma appears.                                                                                                    | tion' screen                                                                                                    |   |                                                                                                    |
| 9.                                                         | The user clicks the 'Con                                                                                                    | tinue' button                                                                                                    | ٠ | The user clicks the 'Cancel' button                                                                                                    |
| 10.                                                        | The 'Case Content' scre                                                                                                    | en appears                                                                                                    |   |                                                                                                    |
| 11.                                                        | The 'Paid' tab will be act                                                                                                    | tive.                                                                                                    |   |                                                                                                    |
| 12.                                                        | The user clicks on the deview.                                                                                                    | ocument to                                                                                                    |   |                                                                                                    |
| 13.                                                        | The user's document vie                                                                                                    | ewer opens.                                                                                                    |   |                                                                                                    |
| Post Condition The user has viewed / downloaded the desire |                                                                                                    | d / downloaded the desired document.                                                                                                    |   |                                                                                                    |

## 2. NORMAL PROCESS

#### 2.1. Overview

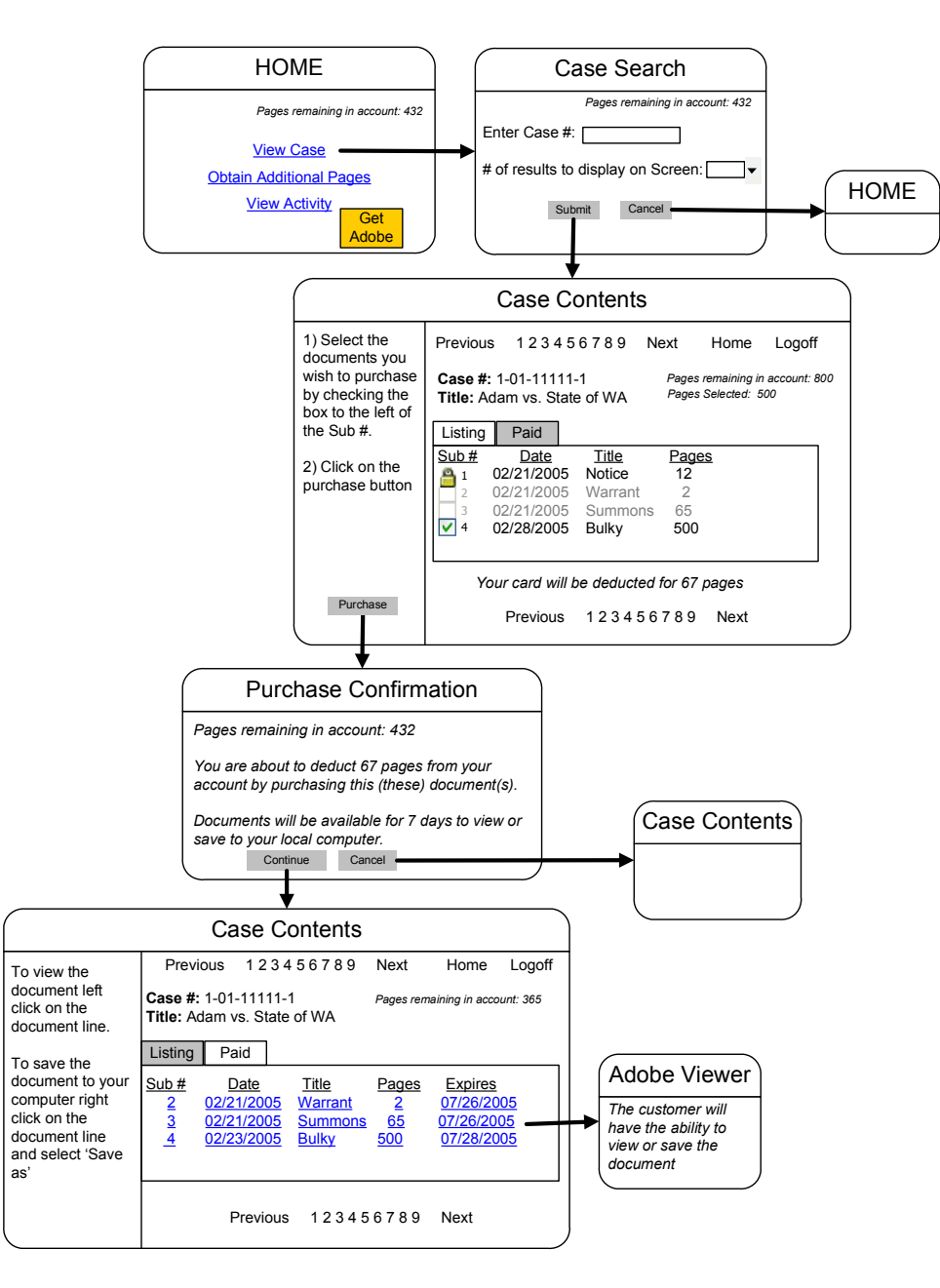

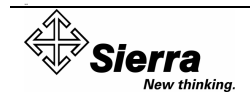

#### 2.2. Steps 1

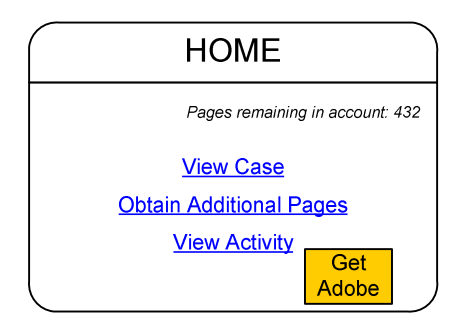

#### 2.3. Steps 2 - 3

| Case Search                         |  |  |  |
|-------------------------------------|--|--|--|
| Pages remaining in account: 432     |  |  |  |
| Enter Case #:                       |  |  |  |
| # of results to display on Screen:▼ |  |  |  |
| Submit Cancel                       |  |  |  |

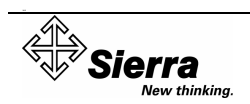

#### 2.4. Steps 4 - 7

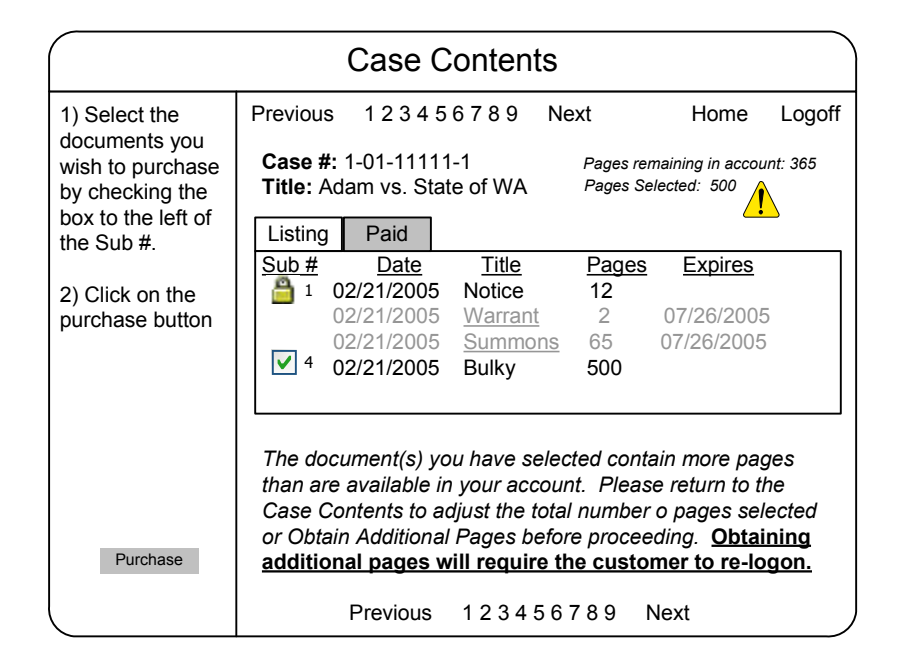

#### 2.5. Steps 11 – 12

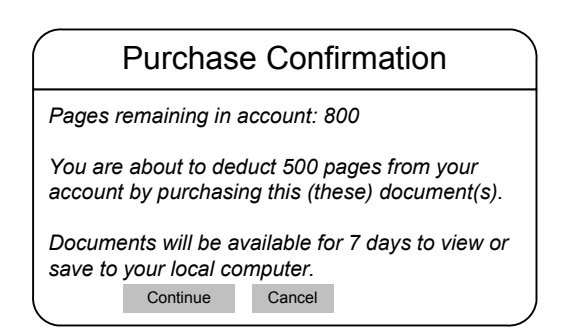

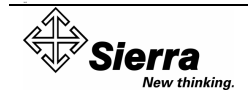

#### 2.6. Steps 10 - 13

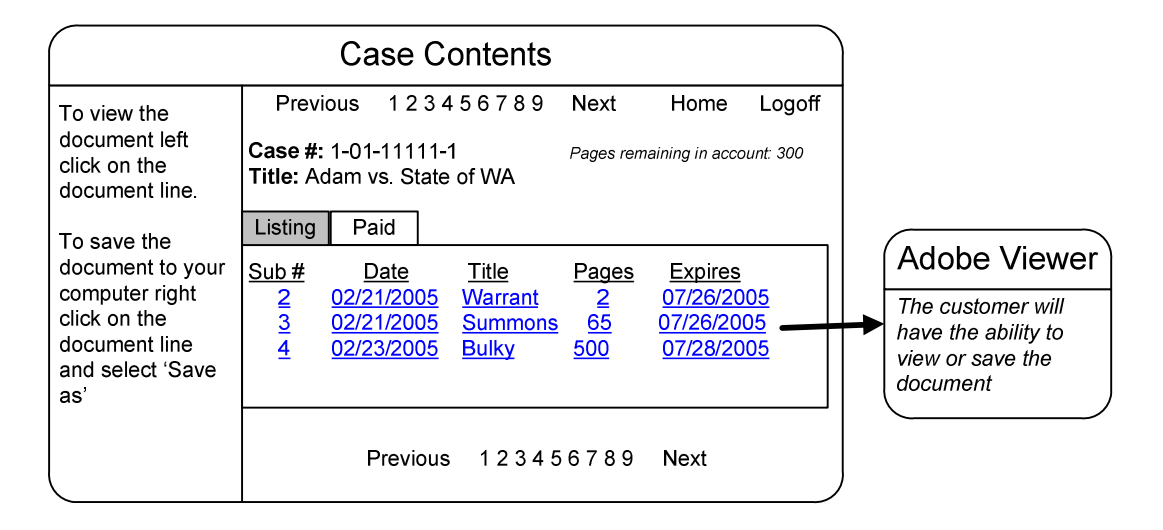

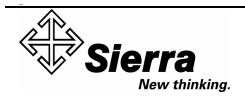

# 3. EXCEPTIONAL PROCESSES

#### 3.1. Step 3 (Exceptional Process)

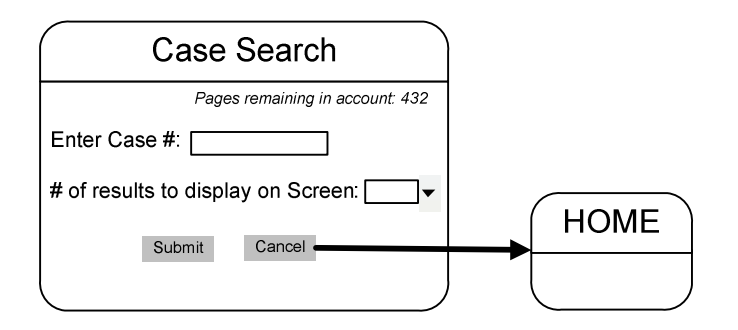

In this exceptional process, the user selects the "Cancel" button and is directed to the Home Screen.

#### 3.2. Step 6 (Exceptional Process)

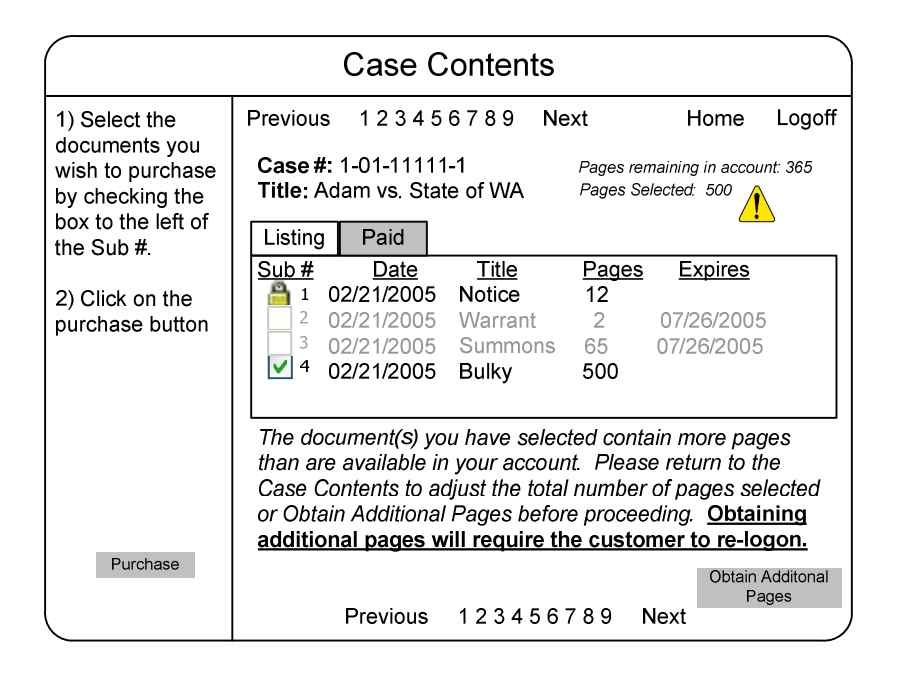

In this exceptional process, the user selected a document(s) containing more pages than currently available on their card.

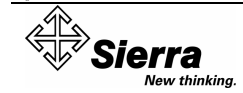

#### 3.3. Step 9 (Exceptional Process)

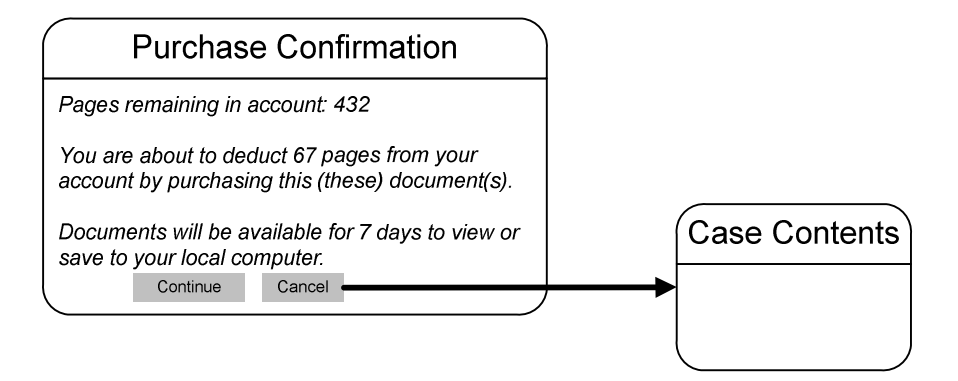

In this exceptional process, the user selects the "Cancel" button and is redirected to the "Case Contents" screen.

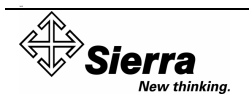